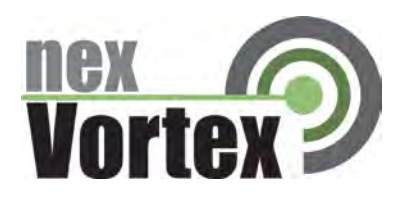

# nexVortex Setup Template 3CX - V8.0.10824.716

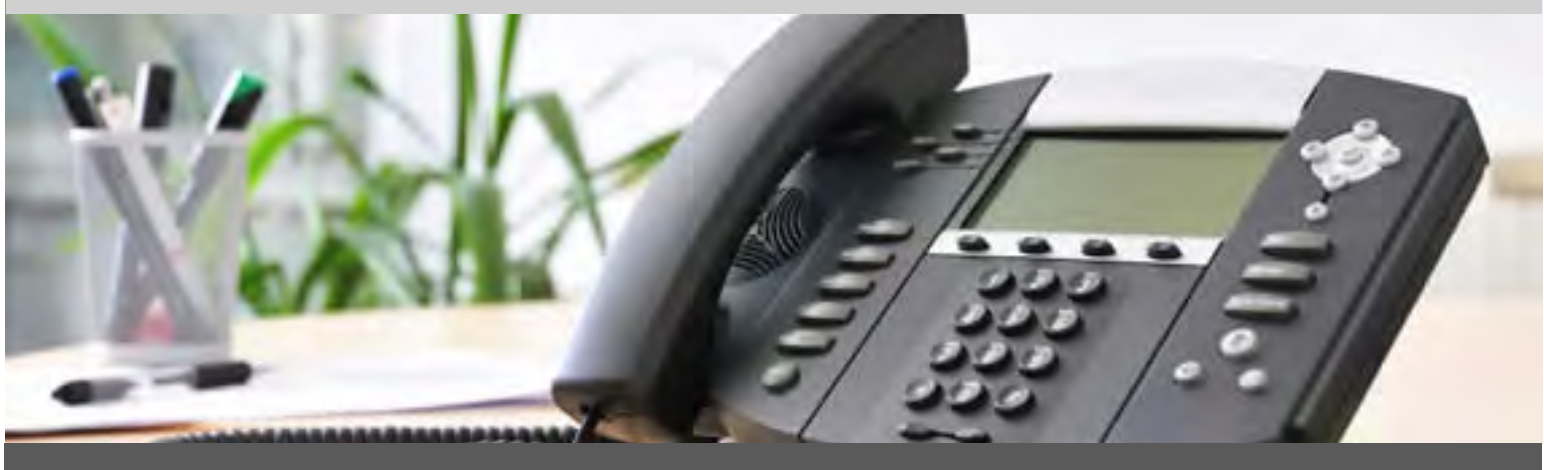

# November 2011

510 SPRING STREET | HERNDON VA 20170 | +1 855.639.8888

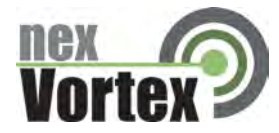

# Introduction

This document is intended only for nexVortex customers and resellers as an aid to setting up the 3CX IPPBX to connect to the nexVortex Business Grade SIP Trunking Service.

- Further 3CX product information can be found at <a href="http://www.3cx.com/support/index.html">http://www.3cx.com/support/index.html</a>.
- Further help may be obtained by emailing support@nexvortex.com.

If you find any errors in this document or have any suggestions, please email us at support@nexvortex.com so that we can make updates to this document.

#### Important! Your DNS Address

Your specific DNS address was provided in the Account Set Up email you received the day you opened your account. Your Authentication User ID and password are also in this email. If you need assistance locating this information, please contact support@nexvortex.com.

Note: For all instructions throughout this Guide, you must substitute your DNS address wherever xx.xx.xxx is referenced.

#### **Proxy Servers**

To connect to the nexVortex network, you will need to add our proxy address into your phone system or device. The address of our proxy server will be a fully qualified domain name (FQDN). It was automatically sent to you when your account was setup. If you no longer have this information or would like us to issue a new proxy key, please contact us at <a href="support@nexvortex.com">support@nexvortex.com</a>.

Note: if your system does not support a fully qualified domain name format, please contact support for a list of valid IP addresses for your account.

#### **Special Characters**

Please note that special characters should not be used anywhere in SIP configurations. These include, but are not limited to, @#\$%&!.

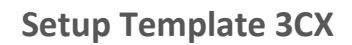

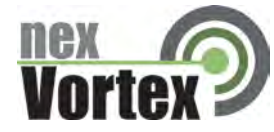

# 3CX Setup Wizard

Configuring the system is very simple. Before you start, please ensure that you have access to the email sent to the registered user on the nexVortex account with the title *'nexvortex: Account Setup'*. This email was sent after you registered and contains the account information you need to complete the setup process. From within the 3CX configuration screens:

Step 1: After installing 3CX, start the Setup Wizard.

| Welcome to 3CX User Setting                                                                                                    | ys Wizard                                                                                                    | ×  |
|----------------------------------------------------------------------------------------------------|----------------------------------------------------------------------------------------------------|----|
| <b>3</b> CX.                                                                                                    | Software based PBX for Windows*                                                                                                    |    |
| General Settings<br>Language<br>Settings<br>Extension Digits<br>SIP Domain<br>Mail Server<br>Administrator Login<br>Phone Settings<br>Extensions<br>Operator Extensions<br>VoIP Gateway<br>Finalize<br>Save Configuration<br>Registration<br>Finalize | Welcome to 3CX User Settings Wizard         3CX User Wizard helps you set up 3CX Phone System.         To start, Please select your language then click Next.         English |    |
|                                                                                                    | < Back Next > Finish Canc                                                                                                    | el |

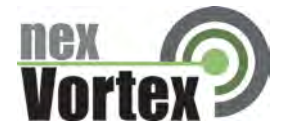

### Step 2: Create a new PBX.

| > Welcome to 3CX User Settin                                                               | gs Wizard                                                                                  | × |
|--------------------------------------------------------------------------------------------|--------------------------------------------------------------------------------------------|---|
| <b>3</b> CX.                                                                               | Software based PBX for Windows®                                                            |   |
| General Settings<br>Language<br>Settings<br>Extension Digits<br>SIP Domain<br>Mail Server  | Setup option Do you want to set up the 3cx phonesystem or do you want to restore a backup? | , |
| Administrator Login<br>Phone Settings<br>Extensions<br>Operator Extensions<br>VoIP Gateway | Create New PBX     Restore existing PBX settings                                           |   |
| Finalize<br>Save Configuration<br>Registration<br>Finalize                                 | Browse                                                                                     |   |

Step 3: For security reasons, we recommend that extensions be at least 4 digits.

| Welcome to 3CX User Se                                                                                                    | ttings Wizard                                                                                                    |      |
|----------------------------------------------------------------------------------------------------|----------------------------------------------------------------------------------------------------|------|
| 3CX                                                                                                    | Software based PBX for Windows*                                                                                                    |      |
| General Settings<br>Language<br>Settings<br>Extension Digits<br>SIP Domain<br>Mail Server                                         | Specify number of digits in extension number<br>Select how many digits you want your internal extension numbers to have. Syst<br>defaults are set to 3 digits. This setting can not be changed after installation. | em   |
| Phone Settings<br>Extensions<br>Dperator Extensions<br>VoIP Gateway<br>Finalize<br>Save Configuration<br>Registration<br>Finalize | <ul> <li>2 Digits</li> <li>3 Digits</li> <li>4 Digits</li> <li>5 Digits</li> </ul>                                                                                                    |      |
|                                                                                                    | K Back Next > Filitish Car                                                                                                    | icel |

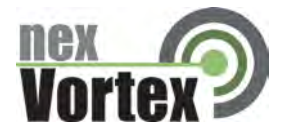

Step 4: If you have a static public IP address, enter it here.

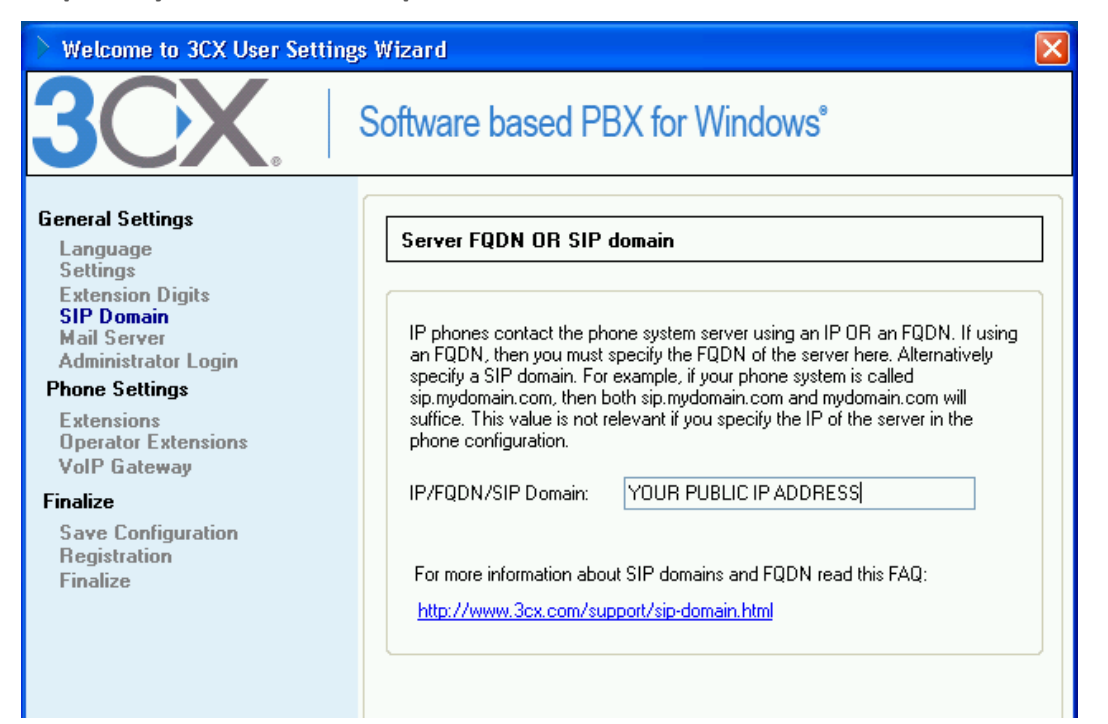

Step 5: Enter your mail server information so your 3CX can send alerts/notifications.

| Welcome to 3CX User Settin                                                                                                    | gs Wizard                                                                                                    | × |
|----------------------------------------------------------------------------------------------------|----------------------------------------------------------------------------------------------------|---|
| <b>3CX</b> .                                                                                                    | Software based PBX for Windows*                                                                                                    |   |
| General Settings<br>Language<br>Settings<br>Extension Digits<br>SIP Domain<br>Mail Server<br>Administrator Login<br>Phone Settings<br>Extensions<br>Operator Extensions<br>VoIP Gateway<br>Finalize<br>Save Configuration<br>Registration<br>Finalize | Voice Mail Settings         Please enter the name or IP address of your SMTP server and the sender's email address. 3CX Phone System will use this SMTP server to send voice mail notifications.         SMTP Server:       YOUR SMTP SERVER         E-mail address:       YOUR 3CX EMAIL ADDRESS | - |

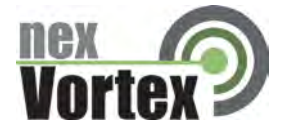

**Step 6: Select nexVortex from the provider list.** 

| Velcome to 3CX User Settings Wizard                                                                                                    |                                                                        |                                                                                                    |           |  |  |  |  |
|----------------------------------------------------------------------------------------------------|------------------------------------------------------------------------|----------------------------------------------------------------------------------------------------|-----------|--|--|--|--|
|                                                                                                    | Software based                                                         | I PBX for Windows®                                                                                                    |           |  |  |  |  |
| <b>General Settings</b><br>Language<br>Settings<br>Extension Digits                                                                                      | VoIP Gateways /                                                        | Providers                                                                                                    |           |  |  |  |  |
| SIP Domain<br>Mail Server                                                                                                    | Name of Provider                                                       | Nexvortex - US                                                                                                    |           |  |  |  |  |
| Administrator Login<br>Phone Settings<br>Extensions<br>Operator Extensions<br>VoIP Gateway<br>Finalize<br>Save Configuration<br>Registration<br>Finalize | Select VoIP Provider<br>More 3rd party tested<br>http://wiki.3cx.com/v | Generic SIP Trunk -<br>Generic VoIP Provider -<br>InPhonex - Worldwide<br>nettel - DK<br>Nexvortex - US<br>Prionet - NL<br>Schoenland - DE<br>Skype for SIP Beta - Worldwide<br>SoTel SIP Trunk - US CA<br>providers can be found here:<br>rojp-provider/3rd-party-supported | Skip >>   |  |  |  |  |
|                                                                                                    |                                                                        | \$                                                                                                    |           |  |  |  |  |
|                                                                                                    |                                                                        | K Back Next > Finis                                                                                                    | sh Cancel |  |  |  |  |

# Step 7: Click next.

| > Welcome to 3CX User Setting                                | Welcome to 3CX User Settings Wizard     |                           |  |  |  |  |  |
|--------------------------------------------------------------|-----------------------------------------|---------------------------|--|--|--|--|--|
| <b>3</b> CX.                                                 | Software based PBX for Wi               | ndows°                    |  |  |  |  |  |
| General Settings<br>Language<br>Settings<br>Extension Digits | VolP Gateways / Providers               |                           |  |  |  |  |  |
| SIP Domain<br>Mail Server<br>Administrator Login             | Enter the hostname and port for your VO | IP Provider's SIP Server: |  |  |  |  |  |
| Phone Settings                                               | SIP server hostname or IP:              | XX.XX.XXX.XXX             |  |  |  |  |  |
| Operator Extensions                                          | SIP Server port:                        | 5060                      |  |  |  |  |  |
| VolP Liateway<br>Finalize                                    | Outbound proxy hostname or IP:          |                           |  |  |  |  |  |
| Save Configuration<br>Registration<br>Finalize               | Outbound proxy port (Default is 5060):  | 5060                      |  |  |  |  |  |
|                                                              |                                         |                           |  |  |  |  |  |

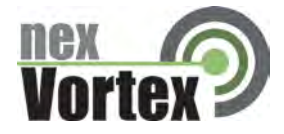

Step 8: Enter your *primary* phone number as External Number.

| > Welcome to 3CX User Setting                                                                                                    | s Wizard                  |                                                                                                    |
|----------------------------------------------------------------------------------------------------|---------------------------|----------------------------------------------------------------------------------------------------|
| <b>3CX</b> ,                                                                                                    | Software based PBX fo     | or Windows <sup>®</sup>                                                                                                    |
| General Settings<br>Language<br>Settings<br>Extension Digits<br>SIP Domain<br>Mail Server<br>Administrator Login<br>Phone Settings<br>Extensions<br>Operator Extensions<br>VolP Gateway<br>Finalize<br>Save Configuration<br>Registration<br>Finalize | VoIP Gateways / Providers | ssword and number of your account:          17035790200         USERNAME FROM SETUP EMAIL         •••••••••••••••••••••••••••••••••••• |
|                                                                                                    | < Back                    | Next > Finish Cancel                                                                                                    |

Step 9: Finalize your Setup Wizard configuration.

# Update Your 3CX Configuration

Step 1: Enter the 3CX Configuration via a Web Browser (http://localhost:5481).

| 🔮 3CX Phone System - Login - Mozilla Firefox                                                                             |                          |    |
|----------------------------------------------------------------------------------------------------|--------------------------|----|
| Die Edit View Hillitory Boshmarks Tools Rielo                                                                            |                          |    |
| 😮 🗤 C 🔀 🏠 🕐 http://locahost:5451/MainForm.wp:                                                                            | + -   <mark>41</mark> -1 | PP |
| 🛄 Email 🛐 Facebook 👜 Most Vested                                                                                         |                          |    |
| 3CX Phone System - Login                                                                                                 |                          |    |
| 3CCX<br>3CX Phone System v6.0.10624.716<br>Longuage: trighth<br>User Name<br>Plansord:<br>Looph<br>2010 Competed 2CVLtd. |                          |    |
| Done                                                                                                    |                          |    |

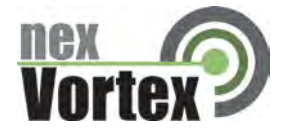

### **Step 2: Create Outbound rules.**

(One for 10-digit dialing and one for 11-digit dialing)

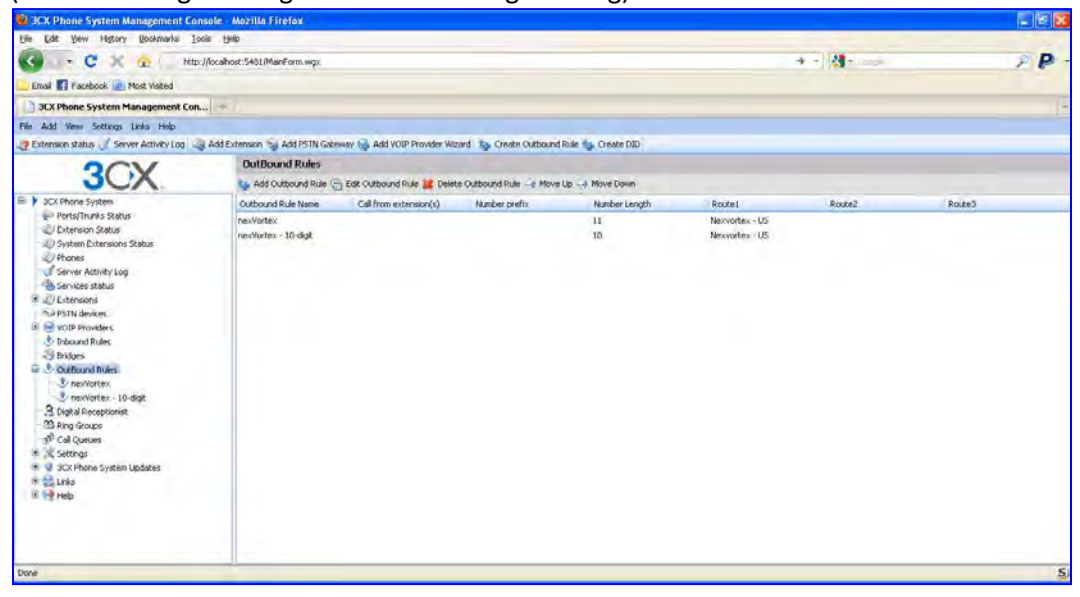

How to Configure 11-digit Dialing:

| M .S.X Phone System Management Co                                   | nsole - Mozilla Firefox         |                                      |                                   |                      |                    |               |       |
|---------------------------------------------------------------------|---------------------------------|--------------------------------------|-----------------------------------|----------------------|--------------------|---------------|-------|
| Ble Edit Yew Higtory Bockmarks Is                                   | xois tyelp                      |                                      |                                   |                      |                    |               |       |
| <ul> <li>C X 🔄 http</li> </ul>                                      | //localhost:5431/ManForm.wgc    |                                      |                                   |                      |                    | 🔺 🕂 🚺 🕈 Garpe | PP    |
| Email 🚮 Facebook 😰 Most Visited                                     |                                 |                                      |                                   |                      |                    |               |       |
| 3CX Phone System Management Con                                     |                                 |                                      |                                   |                      |                    |               |       |
| File Add View Settings Links Help                                   |                                 |                                      |                                   |                      |                    |               |       |
| 🦉 Extension status 🦪 Server Activity Log 🗟                          | Add Extension 🤤 Add PSTN Gatewa | w 🕞 Add VOIP Provider Wizard 1       | 🖕 Create Outbound Role 🆕 O        | reate DJD            |                    |               |       |
| 2CV                                                                 | Edit Outbound Rule              |                                      |                                   |                      |                    |               |       |
| JUA                                                                 | 😍 Greate an Outbound Cal        | Rule to configure on which PSTN po   | rt, VOIP provider or bridge an ou | Abound calls should  | be placed on       |               |       |
| B 3CX Phone System                                                  | General                         |                                      |                                   |                      |                    |               |       |
| Ports/Trunks Status                                                 | Rule Name                       |                                      | nexVortex                         |                      | 0                  |               |       |
| - 40 System Extensions Status                                       | Apply this rule to these ca     | la.                                  |                                   |                      |                    |               |       |
| Server Activity Log                                                 | Define to which outbound        | calls the rule must apply            |                                   |                      |                    |               |       |
| Services status                                                     |                                 |                                      |                                   |                      |                    |               |       |
| <ul> <li>Distributions</li> </ul>                                   | Calls to numbers starts         | ng with (Prefix)                     |                                   |                      | 0                  |               |       |
| IF 🕞 VOIP Providers                                                 | Calls from extension(s          | 0                                    |                                   |                      | 0                  |               |       |
| S Inbound Rules                                                     | Cals to Numbers with            | a length of                          | (11                               |                      | 0                  |               |       |
| -3 Bridges                                                          |                                 |                                      |                                   |                      |                    |               |       |
| CutBound Rules                                                      | Make outbound calls on          |                                      |                                   |                      |                    |               |       |
| s nexVortex - 10-digt                                               | Configure up to 3 routes fr     | or calls. The second and third route | will be used as backup. For each  | route, digits can be | stripped or added. |               |       |
| 3 Digital Receptionist                                              |                                 |                                      | 50                                | to Diats             | Prepend            |               |       |
| - 33 Ring Groups                                                    | Route                           | 1 Nezvortex - US                     | × 0                               | *                    |                    | 0             |       |
| 3 <sup>55</sup> Cal Queues                                          | Route                           | 2                                    | v 1                               |                      |                    | 0             |       |
| <ul> <li>A Seconds</li> <li>A Seconds</li> <li>A Seconds</li> </ul> | Deute                           | 3                                    |                                   |                      |                    | 0             |       |
| In the Links                                                        | - Source                        |                                      |                                   | 100                  |                    | ×             |       |
| in the Help                                                         |                                 |                                      |                                   |                      |                    |               |       |
|                                                                     |                                 |                                      |                                   |                      |                    | OK Cancel     | Apply |
| il 🔤 Help                                                           |                                 |                                      |                                   |                      |                    | OK Cáncel     | Apply |

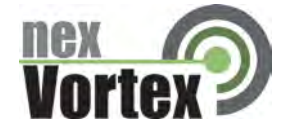

## How to Configure 10-digit Dialing

(1 will be pre-pended automatically before the call is sent to nexVortex).

|                                                                                                    |                                                       |                                       |                                   |                               |               | E E E |
|----------------------------------------------------------------------------------------------------|-------------------------------------------------------|---------------------------------------|-----------------------------------|-------------------------------|---------------|-------|
| ools thelp                                                                                                    |                                                       |                                       |                                   |                               |               |       |
| //localhost:5401/ManForm.wgz                                                                                                    |                                                       |                                       |                                   |                               | 🔹 🛪 🚺 🕶 Ganga | PP    |
|                                                                                                    |                                                       |                                       |                                   |                               |               |       |
|                                                                                                    |                                                       |                                       |                                   |                               |               |       |
|                                                                                                    |                                                       |                                       |                                   |                               |               |       |
| 🗟 Add Extension 🤤 Add PSTN Galeway 🚱 Add VOIP I                                                                                                    | rovider Wizard 🛛 🏠 Create Outbound I                  | osle 🎲 Create                         | DDD                               |                               |               |       |
| Edit Outbound Role                                                                                                    | NAME OF TAXABLE                                       |                                       |                                   |                               |               |       |
| 😍 Create an Outbound Call Rule to configure                                                                                                    | on which PSTN port, YOBP provider or b                | idge an outbour                       | d calls should b                  | e placed on                   |               |       |
| General<br>Rule Name                                                                                                    | neoWorts                                              | ez - 10-digt                          |                                   | 0                             |               |       |
| Rophy this rules to these calls<br>Define to which outbound calls the rule mus<br>Calls to numbers starting with (Profile)<br>Calls from extension(s)<br>Calls to Numbers with a length of | aphy                                                  |                                       |                                   | 0                             |               |       |
| Name outbound calls on<br>Configure up to 3 nucles for calls, The second<br>Route 1 Merced<br>Route 2 Merced<br>Route 3                                                                    | nd and third route will be used as backup<br>tex - US | For each route<br>Strip Dig<br>0<br>1 | , digits can be<br>bi<br>M 1<br>M | stripped or added.<br>Prepend | 0<br>0        |       |
|                                                                                                    |                                                       |                                       |                                   |                               | OK. Cancel    | Apply |
|                                                                                                    |                                                       |                                       |                                   |                               |               |       |

Step 3: Create Extensions.

**ALERT!** Your extension password SHOULD NOT be the same as your extension number. The password should be at least 8 characters and should not be easily guessed. This is an easy way for the security of your system to be compromised and used fraudulently by outside parties.

| 3CX Phone System Management Co.          | nsole - Mozilla Firefox                                    |                                                                                                    |                  |                                                                                                    |                 |
|------------------------------------------|------------------------------------------------------------|----------------------------------------------------------------------------------------------------|------------------|----------------------------------------------------------------------------------------------------|-----------------|
| Elle Edit Yew History Bookmarks Is       | ools Redo                                                  |                                                                                                    |                  |                                                                                                    |                 |
| K . C X 🛧 http                           | ://localhost:5491/MainForm.wgx                             |                                                                                                    |                  | 🔶 + 🖂 + Gange                                                                                                    | PP              |
| Email 🛐 Facebook 🙋 Most Visited          |                                                            |                                                                                                    |                  |                                                                                                    |                 |
| 3CX Phone System Management Con          |                                                            |                                                                                                    |                  |                                                                                                    |                 |
| File Add Verv Settings Links Help        |                                                            |                                                                                                    |                  |                                                                                                    |                 |
| 2 Extension status 3 Server Activity Log | 🗟 Add Extension 🦦 Add PSTN Gateway 🎲 Add VOIP Provider Wiz | erd i 🎭 Create Outbound Rule 🍲 Create Di                                                                                                    | 1D               |                                                                                                    |                 |
| OCV                                      | Edit Extension-Ext.7143 Example User                       |                                                                                                    |                  |                                                                                                    |                 |
| JUA                                      | General Forwarding Rules Phone Provisioning                | Other Blackdist                                                                                                    |                  |                                                                                                    |                 |
| B 3CX Phone System                       | User 9/ormition                                            |                                                                                                    |                  |                                                                                                    |                 |
| Ports/Trunks Status                      | Specify extension number, name, and email addres           | is for volcemal notifications and fax delivery.                                                                                                    |                  |                                                                                                    |                 |
| -20 System Extensions Status             | Extension Number                                           | 7143                                                                                                    | 0                |                                                                                                    |                 |
| @ Phones                                 | First Name                                                 | Francis                                                                                                    | 0                |                                                                                                    |                 |
| Server Activity Log                      | Last Name                                                  | There                                                                                                    | 0                |                                                                                                    |                 |
| Services status                          | Email address                                              | as made some them of some                                                                                                    | n.               |                                                                                                    |                 |
| 2 Monacement                             |                                                            | an and as over the same room                                                                                                    |                  |                                                                                                    |                 |
| 27143                                    | Autherbication                                             |                                                                                                    |                  |                                                                                                    |                 |
| PSTN devices                             | The authentication ID and Password are used by t           | he phone to authenticate with 3CK Phone Syst                                                                                                    | ern and match th | he ID and Password set on the 5IP phone. If the phone has a user id                                                                                                    | Tield enter the |
| WOJP Providers.                          | exerciser runder.                                          |                                                                                                    |                  |                                                                                                    |                 |
| S Inbound Rules                          | 10                                                         | 7143                                                                                                    | 0                |                                                                                                    |                 |
| * OutBound Rules                         | Password                                                   |                                                                                                    | 0                |                                                                                                    |                 |
| 😑 3 Digital Receptionist                 |                                                            | 1. State of the second second s |                  | Francis                                                                                                    |                 |
| ACME receptionist                        | Voice Mail Configuration                                   |                                                                                                    |                  |                                                                                                    |                 |
| All Ring Groups                          | If you are unable to answer a call, you can allow y        | oke messages to be taken                                                                                                    |                  |                                                                                                    |                 |
| a Settings                               | Enable Valor mail                                          | 0                                                                                                    |                  |                                                                                                    |                 |
| 🐲 🔮 3CX Phone System Updates             | Have Caller 10                                             |                                                                                                    |                  |                                                                                                    |                 |
| I triss                                  | The day's data from at many as                             |                                                                                                    | 20               |                                                                                                    |                 |
| a di test                                | read on adupting of these and                              | Loo not read                                                                                                    | 20               | Freed                                                                                                    |                 |
|                                          | PIN Number (used by 3OX Assistant)                         |                                                                                                    | 0                | La contra contra c |                 |
|                                          | Innal Options                                              | No email notification                                                                                                    | * 0              |                                                                                                    |                 |
| Done                                     |                                                            |                                                                                                    |                  |                                                                                                    | 5               |

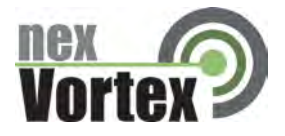

Step 4: Create a Digital Receptionist (if needed).

| 2 3CX Phone System Management            | Console        | Mozilla Firefox        |                                              |                                 |                | E 2 3 |
|------------------------------------------|----------------|------------------------|----------------------------------------------|---------------------------------|----------------|-------|
| Elle Edit Yew Higtory Bookmarks          | Icois 19       | łó                     |                                              |                                 |                |       |
| G - C X @ .                              | http://localho | ost:5481/MainForm.wgx  |                                              |                                 | 🤹 + 🛃 + Gassie | PP-   |
| Email 🛐 Facebook 🔎 Most Visited          |                |                        |                                              |                                 |                |       |
| 3CX Phone System Management (            |                |                        |                                              |                                 |                |       |
| File Add view Sectorys Links Help        |                |                        |                                              |                                 |                |       |
| 2 Extension status 🔏 Server Activity Log | Add E          | itension 🦙 Add PSIN G  | ataway 😂 Add VOIP Provider Wizard 🤹 O        | este Catbourd Rule 🌆 Create DID |                |       |
| OCV                                      | -              | Edit Digital Recep     | tionist                                      |                                 |                |       |
| JCA                                      |                | 3 Add Digital Receptor | rest 👝 Edit Digital Receptionest 😹 Delete De | gtal Receptions:                |                |       |
| SPSIN devices                            | ~              | Virtual Extension      | Name                                         | Prompt                          | RedeectMS      |       |
| Resources                                |                | 8000                   | ACME receptionist                            |                                 | NO             |       |
|                                          |                |                        |                                              |                                 |                |       |
| Done                                     | -              |                        |                                              |                                 |                | 5     |

### Step 5: Edit VOIP Provider

Update the General Tab of the VOIP Provider configuration to utilize nexVortex's DNS, rather than a hard-coded IP from the 3CX template.

| 😫 3CX Phone System Management Co                  | nsole - Mozilla Firefox                                            |                                            |    |   |
|---------------------------------------------------|--------------------------------------------------------------------|--------------------------------------------|----|---|
| Elle Edit Yew Higtory Bockmarks I                 | oola Hab                                                           |                                            |    |   |
| < · C X 😧 http                                    | o://localhost:5401/MainForm.wgc                                    | → + 31 + Gauge                             | PP |   |
| Email 🚮 Facebook 🙋 Most Visited                   |                                                                    |                                            |    |   |
| 3CX Phone System Management Col                   | ko 🦛                                                               |                                            |    |   |
| File Add View Settings Links Help                 |                                                                    |                                            |    |   |
| 🦉 Extension status 🦪 Server Activity Log          | 🥃 Add Extension 🦦 Add PSTN Gateway 🍓 Add VOIP Provider Wizard 🛛 🍋  | Create Outbound Role 🎭 Create DID          |    |   |
| OCV                                               | Edit VOIP Provider                                                 |                                            |    |   |
| JUX                                               | 😝 Edit VOIP Provider settings and click OK or Apply to save change | P5                                         |    | 1 |
| B 3CX Phone System                                | General Advanced Outbound Parameters Inbound Parame                | eters Source ID DID                        |    |   |
| Ports/Trunks Status                               | Provider Details                                                   |                                            |    |   |
| Littension Status                                 | Enter the hostname and port of your provider's SIP Server.         |                                            |    |   |
| @ Phones                                          | SIP server hostmane or IP                                          | XX. XX. XXX. XXX                           | 0  |   |
| Server Activity Log                               | SID server rant                                                    | 5050                                       | 0  |   |
| Services status                                   | O Photon di penuru hastrame de ID                                  |                                            | 0  |   |
| The PSTN devices                                  | Outhound recovery over (default is \$050)                          | 1044                                       |    |   |
| 🖹 🚔 VOJP Providers                                | a state of a set of the set of the set of                          | and an an an an an an an an an an an an an |    |   |
| 🕀 😁 Nexvartes - US                                | Account Details                                                    |                                            |    |   |
| 17035790200                                       | Enter the Authentication ID, Password and number of your account   |                                            |    |   |
| B Bridges                                         | External Manifer                                                   | 17035790200                                | 0  |   |
| OutBound Pules                                    | Authentication ID                                                  | YOUR LISERNAME FROM SETUP EMAIL            | 0  |   |
| B 3 Digital Receptionist<br>201 ACWF receptionist | Authentication Password                                            | J                                          | 0  |   |
| 33 Ring Groups                                    | Smitherens Cale                                                    |                                            |    |   |
| 3 <sup>83</sup> Call Queues                       | Maximum Smullaneuro Calis                                          | 100                                        | 0  |   |
| a Settings                                        |                                                                    |                                            |    |   |
| in aux Priorie system updates                     |                                                                    |                                            |    |   |
| в 🙀 нир                                           |                                                                    |                                            |    |   |
|                                                   |                                                                    |                                            |    |   |
|                                                   |                                                                    |                                            |    |   |
|                                                   |                                                                    |                                            |    |   |
| Done                                              |                                                                    |                                            |    | S |

## **Step 6: Create Inbound Rules**

This step is where you will add your DIDs if you have additional phones numbers other than the main number you used in step 8.

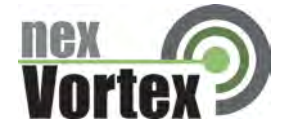

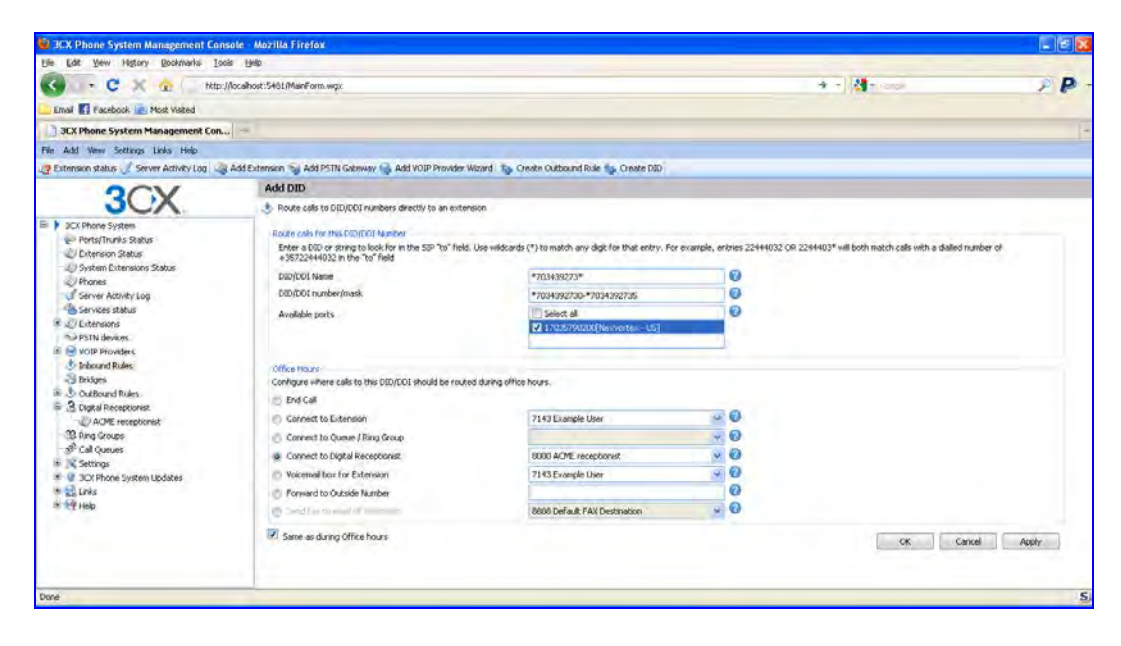

Make sure to add a DID for your Main Number.

| In the last of where is beinder in the last of the last of th | State of the second state of the second state | Mozilla Firefox                                                                                                    |                                                              |                           |                                                        | E 2 🖬          |
|----------------------------------------------------------------------------------------------------|----------------------------------------------------------------------------------------------------|----------------------------------------------------------------------------------------------------|--------------------------------------------------------------|---------------------------|--------------------------------------------------------|----------------|
| Control of Processions     Providence Set United Processions     Providence Set United Processions     Providence Processions     Providence Providence Processions     Providence Processions     Providence Pr | Elle Edit Yew Higtory Bookmarks Loois                                                                                                    | 1940                                                                                                    |                                                              |                           |                                                        |                |
| Indef      Indef      Indef      Indef     Indef    | K + C X 👷 http://loca                                                                                                    | alhost:5491/MainForm.wgx                                                                                                    |                                                              |                           | 🔶 🕂 🛃 - Canpa                                          | PP             |
| Of A there System Hassgement Con.       For Add there System Hassgement Con.       Of A there System Hassgement Con.       Of A there System       Of A there System                                                                                                    | 🛄 Email 🚮 Facebook 🙋 Most Visited                                                                                                    |                                                                                                    |                                                              |                           |                                                        |                |
| Pie Add Year Setting: Lefs; Heb                                                                                                    | 3CX Phone System Management Con                                                                                                    | *                                                                                                    |                                                              |                           |                                                        | -              |
| Contract States of Server Attribute of Add ISTN Generative of Add ISTN Generative of A | File Add View Sottings Links Help                                                                                                    |                                                                                                    |                                                              |                           |                                                        |                |
| Add DD         SCCK from System         Decisions State         Dystem Distributions State         Dystem Distributions State         Dystem Distributions State         Dystem Distributions State         Dystem Distributions State         Dystem Distributions State         Dystem Distributions State         Distributions State         Distributions State <tr< td=""><td>🦉 Extension status 🦪 Server Activity Log 🏼 🧟 Adv</td><td>d Extension 🦦 Add PSTN Galeway 🎲 Add VOIP Provider</td><td>Wizard 🎭 Create Outbound Role 🐝 Create DID</td><td></td><td></td><td></td></tr<>                                                                                                    | 🦉 Extension status 🦪 Server Activity Log 🏼 🧟 Adv                                                                                                    | d Extension 🦦 Add PSTN Galeway 🎲 Add VOIP Provider                                                                                              | Wizard 🎭 Create Outbound Role 🐝 Create DID                   |                           |                                                        |                |
| Contract data for DD(DDC) Hunders detectly to an extension     Prove data to DD(DDC) Hunders detectly to an extension     Prove data to DD(DDC) Hunders detectly to an extension     Prove data to DD(DDC) Hunders detectly to an extension     Prove data to DD(DDC) Hunders detectly to an extension     Prove data to DD(DDC) Hunders detectly to an extension     Prove data to DD(DDC) Hunders detectly to an extension     Prove data to DD(DDC) Hunders detectly to an extension     Prove data to DD(DDC) Hunders     Prove data to DD(DDC) Hunders     Prove data to DD(DC) Hunders     Prove data to DD(DC) Hunders     Prove data to DD(DC) Hunders     Prove data to DD(DC) Hunders     Prove data to DD(DC) Hunders     Prove data to DD(DC) Hunders     Prove data to DD(DC) Hunders     Prove data to DD(DC) Hunders     Prove data to DD(DC) Hunders     Prove data to DD(DC) Hunders     Prove data to DD(DC) Hunders     Prove data to DD(DC) Hunders     Prove data to DD(DC) Hunders     Prove data to DD(DC) Hunders     Prove data to D | OCV                                                                                                    | Add DID                                                                                                    |                                                              |                           |                                                        |                |
| Contracts System Protect Interest Status Source Addition in this Control is and in this Control is and in this Control               | JUA.                                                                                                    | Route calls to DID/DDI numbers directly to an ext                                                                                               | ension                                                       |                           |                                                        |                |
| Proces       Proces       Proces         Server Activity log       District and       Proces         Server Activity log       District and       Proces         Channed       Proces       Proces         Proces       Proces       Proces         Proces <td< td=""><td>Ports/Trunks Status     Urtension Status     Urtension Status     Uystem Extensions Status</td><td>Route calls for this DOUDOU Number<br/>Enter a DOD or string to look for in the SIP "to" fiel<br/>+ 35722444032 in the "to" field<br/>DOUDOUL Name</td><td>d. Use wildcards (*) to match any sligit for that entry. For</td><td>example, eritries 2244403</td><td>2 OR 2244403* will both match calls with a dialled num</td><td>nber of</td></td<>                                                                                                    | Ports/Trunks Status     Urtension Status     Urtension Status     Uystem Extensions Status                                                                                                    | Route calls for this DOUDOU Number<br>Enter a DOD or string to look for in the SIP "to" fiel<br>+ 35722444032 in the "to" field<br>DOUDOUL Name | d. Use wildcards (*) to match any sligit for that entry. For | example, eritries 2244403 | 2 OR 2244403* will both match calls with a dialled num | nber of        |
| Service Stability     Service Stability     Service Stability | 2) Phones                                                                                                    | DID/DDI rember/mark                                                                                                    | -703079200                                                   |                           |                                                        |                |
| Andeba jorts     Andeba jorts     A | Carvinas status                                                                                                    |                                                                                                    | -7005/90200                                                  |                           |                                                        |                |
| Standarders:     Service - US     Monvolate - US     Monvolate -  | C Ditensions                                                                                                    | Available ports                                                                                                    | V 170.579000(Nexwortex-10)                                   |                           |                                                        |                |
| Incorporate       Office Hours         Incorporate       Compare Hours and the cases of the DDI/CDI should be maxed during office hours.         Incorporation       Ded Call         Incorporation       Ded Call                                                                                                    | The PSTN devices                                                                                                    |                                                                                                    |                                                              |                           |                                                        |                |
| International       Concert too Users         International       Concert too Users                                                                                                    | VOIP Providers     Voip Providers     Voip Providers                                                                                                    |                                                                                                    |                                                              |                           |                                                        |                |
| Trochengozza     Trochengozza     T | ■ 17035790200                                                                                                    | Configure where calls to this DID/COI should be rou                                                                                             | ted during office hours.                                     |                           |                                                        |                |
| PRO1902733     Connect to Claimsoin     Transport     Transport     | *7034392750                                                                                                    | End Call                                                                                                    |                                                              |                           |                                                        |                |
| Apply 2023     Apply 2023     A | *7034392731                                                                                                    | C Corport to Extension                                                                                                    | 7143 Example Lister                                          | - 0                       |                                                        |                |
| ThD:993774     Connect to Updat Recessional:     OUD ACM: Insectional:     OUD ACM: Insection     OUD ACM: Insectional:     OUD ACM: Insectional:     OUD ACM: Insectiona:     OUD ACM: Insectional:     OUD ACM: Insectiona: | *7034392732                                                                                                    | Connect to Owner ( Bins Group                                                                                                    |                                                              | - 0                       |                                                        |                |
| *7001022755     *7001492755     *7001492755     *7001492728     *7001492728     *7001492728     *7001492728     *7001492728     *7001492728     *7001492728     *7001492728     *7001492728     *7001492728     *7001492728     *7001492728     *7001492728     *7001492728     *7001492728     *7001492728     *7001492728     *7001492728     *7001492728     *7001492728     *7001492728     *7001492728     *7001492728     *7001492728     *7001492728     *7001492728     *7001492728     *7001492728     *7001492728     *7001492728     *7001492728     *7001492728     *7001492728     *7001492728     *7001492728     *7001492728     *7001492728     *7001492728     *7001492728     *7001492728     *7001492728     *700149278     *700149278     *700149278     *700149278     *700149278     *700149278     *700149278     *700149278     *700149278     *700149278     *700149278     *700149278     *700149278     *700149278     *700149278     *700149278     *700149278     *700149278     *700149278     *700149278     *700149278     *700149278     *700149278     *700149278     *700149278     *700149278     *700149278     *700149278     *700149278     *700149278     *700149278     *700149278     *700149278     *700149278     *700149278     *700149278     *700149278     *700149278     *700149278     *700149278     *700149278     *700149278     *700149278     *700149278     *700149278     *700149278     *700149278     *700149278     *700149278     *700149278     *700149278     *700149278     *700149278     *700149278     *700149278     *700149278     *700149278     *700149278     *700149278     *700149278     *700149278     *700149278     *700149278     *700149278     *700149278     *700149278     *700149278     *700149278     *700149278     *700149278     *700149278     *700149278     *700149278     *700149278     *70014927     *70014927     *70014927     *70014927     *70014927     *70014927     *70014927     *70014927     *70014927     *70014927     *70014927     *70014927     *70014927     *70014927     *70014927     *70014927     *70 | - 2 *7034392734                                                                                                    | Connect to Diotal Recentions                                                                                                    | SIDD ACME recentories                                        | - 0                       |                                                        |                |
| Conceller     Conceller     Conceller   | *7034392735                                                                                                    | O Vocatival how for Extension                                                                                                    | 7143 Example User                                            | - 0                       |                                                        |                |
| Trushisti271s     Trushisti271s     Trushi  | <ul> <li>Inbound Rules</li> <li>7004090230</li> </ul>                                                                                                    | C. Forward to Outside Is other                                                                                                    | 11 of cardine of a                                           | 0                         |                                                        |                |
| **rock-sozza     **rock-sozza     **rock-sozza     **rock-sozza     **rock-sozza     **rock-sozza     *rock-sozza     *ro |                                                                                                    | Contraction and the second                                                                                                    | 2010 Date & EAV Destination                                  | . 0                       |                                                        |                |
| Processor 23     Processor 23     Processor 24     Processor 24     P | 3 *7034392732                                                                                                    | C                                                                                                    | CODO DEPADA FIAN DESCHADON                                   | 10                        |                                                        |                |
| © 700490275<br>€ 700490755<br>S Bridges                                                                                                    | *7034392733                                                                                                    | Same as during Office hours                                                                                                    |                                                              |                           | CK Carice                                              | al Apply       |
| Shidos y                                                                                                    | *7034392735                                                                                                    |                                                                                                    |                                                              |                           |                                                        | and summer and |
|                                                                                                    | 3 Bridges                                                                                                    |                                                                                                    |                                                              |                           |                                                        |                |
| Data .                                                                                                    | Done                                                                                                    |                                                                                                    |                                                              |                           |                                                        | 5              |

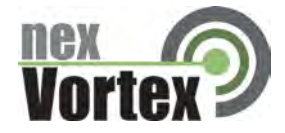

Step 7: Go to the Source ID Tab under Edit VOIP Provider.

Click the Checkbox for 'Source Identification by DID' and then click the 'Add DID' Button. Select the 'Select all' Checkbox and then click 'OK'. Click 'Apply'.

| 3CX Phone System Management Cor                                       | nsole - Mozilla Firefox                              |                                                                                                    |              |                  |  |
|-----------------------------------------------------------------------|------------------------------------------------------|----------------------------------------------------------------------------------------------------|--------------|------------------|--|
| Elle Edit Yew Higtory Bookmarks Io                                    | xois (gelp                                           |                                                                                                    |              |                  |  |
| 🚱 📭 😋 💢 🏠 🔄 http://locahost:5461/ManPorm.wg:                          |                                                      |                                                                                                    | * - 🞼        | P P              |  |
| 🛄 Email 🚺 Facebook 👜 Most Visited                                     |                                                      |                                                                                                    |              |                  |  |
| 3CX Phone System Management Con                                       | ku 🛥                                                 |                                                                                                    |              | 12               |  |
| File Add Vew Settings Links Help                                      |                                                      |                                                                                                    |              |                  |  |
| I Extension status J Server Activity Log                              | add Extension 🦦 Add PSTN Gateway 🍓 Add VOIP Provider | Wizard : 🏠 Create Outbound Role 🎭 Create                                                                                                    | a DJD        |                  |  |
| 3CX                                                                   | Edit VOIP Provider                                   |                                                                                                    |              |                  |  |
|                                                                       | StP Field                                            | Variable                                                                                                    | 12           |                  |  |
| Ports/Trunks Status                                                   |                                                      | ×                                                                                                    | ×            |                  |  |
| 2/ Extension Status                                                   | Rdd/Updalle Camile                                   | Chur Seettine                                                                                                    |              |                  |  |
| 2) System Extensions Status                                           | SIP Field                                            | Variable                                                                                                    | Custom Value |                  |  |
| Server Activity Log                                                   |                                                      |                                                                                                    |              |                  |  |
| Services status                                                       |                                                      |                                                                                                    |              |                  |  |
| PSTN devices                                                          |                                                      |                                                                                                    |              |                  |  |
| E 😔 VOIP Providers                                                    | 12 Barrier Marsholm handle                           |                                                                                                    |              | Select did       |  |
| Nexvariation - LIS<br>(1) 10052500200                                 | If Cal Source identification is based on dailed out  | (2) Source viewalk when by SID<br>If Cal Source (device along a head on dialact number and fifths are in our you need to marrie there fifths have fight a their to relact extended of hits. |              |                  |  |
| 🖲 🕭 Inbound Rules                                                     |                                                      |                                                                                                    |              | 7034392730       |  |
| eridges                                                               | SIP Field concarring DID numbers                     | Request Line URI : User Part                                                                                                    | 9.0          | Pro34392731      |  |
| * 9 Distal Receptionist                                               | Source Identification by DID                         |                                                                                                    |              | *7034392732      |  |
| - 23 Ring Groups                                                      | Add Mask                                             |                                                                                                    |              | ▼ *7034392734    |  |
| 3 <sup>10</sup> Col Queues                                            | Add DID                                              |                                                                                                    |              | I *7034392736    |  |
| <ul> <li>A Settings</li> <li>B SC Phone Sustein Linduction</li> </ul> | Duline .                                             |                                                                                                    |              | ₹7005790200      |  |
| In this                                                               | Lease                                                |                                                                                                    |              |                  |  |
| ili 🛀 Help                                                            |                                                      |                                                                                                    |              | OK Cancel        |  |
|                                                                       |                                                      |                                                                                                    |              | Company Sectores |  |
|                                                                       | L                                                    |                                                                                                    |              |                  |  |
|                                                                       |                                                      |                                                                                                    |              | CK: Cancel Apply |  |
| Done                                                                  |                                                      |                                                                                                    |              | 5                |  |

Step 8: Log in to your nexVortex account at <u>www.nexvortex.com</u> to route your DIDs to your network.

Step 9: You should now be able to receive calls to any of your DIDs and place outbound calls.

# Edge Configuration (Firewall/Router)

- 1. You will need to open UDP port 5060 on your edge to enable the SIP signaling to reach your 3CX.
- 2. You will also need to open the RTP or audio ports.
- 3. The default port range for the 3CX is 9000-9049 (also UDP).

# Troubleshooting

Customer System will not register with nexVortex

- Check the system is pointing at xx.xx.xxx.xxx
- Check UDP port 5060 is open on the network edge
- Check NAT translation is correct between LAN private IP address and public IP address
- Check you have the correct proxy user name and password configured (no hidden characters or spaces).

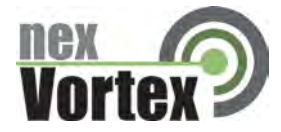

#### **Customer System cannot make a call**

- Check the system is pointing at xx.xx.xxx.xxx
- Check UDP port 5060 is open on the network edge
- Check NAT translation is correct between LAN private IP address and public IP address
- Check you have the correct proxy user name and password configured

#### **Customer System cannot receive a call**

- Check UDP port 5060 is open on the network edge
- Check NAT translation is correct between LAN private IP address and public IP address
- Check that you have setup the IP route for the number correctly with nexVortex
- Check that the dial plan is configured to route the number to a valid location on the customer system.

#### One way audio or no audio after call is setup

- Check the RTP audio ports are open on the firewall (3CX Default: UDP ports 9000-9049)
- On occasion, the default 3CX STUN server has problems. Ensure that the STUN site is
  operational and that your router and firewall are setup correctly
- An alternate STUN server that you may try if you are having STUN problems is 69.90.168.13
   This is NOT a nexVortex STUN server, but we have found it to be reliable
- STUN configuration can be found in the 3CX under Settings -> Network -> STUN Server tab

#### Audio is missing on some calls after call is setup

 Check the **full** RTP port range is open on the firewall (each call allocates a new RTP port if the full range is not open you will find audio is not going through when ports outside the open range are selected and audio is working when a port is selected in the open range.

#### Important! Your DNS Address

Your specific DNS address was provided in the Account Set Up email you received the day you opened your account. Your Authentication User ID and password are also in this email. If you need assistance locating this information, please contact support@nexvortex.com.

Note: For all instructions throughout this Guide, you must substitute your DNS address wherever xx.xx.xxx is referenced.